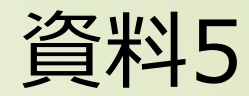

# 介護事業所の指定申請等の電子申請届出 システムについて

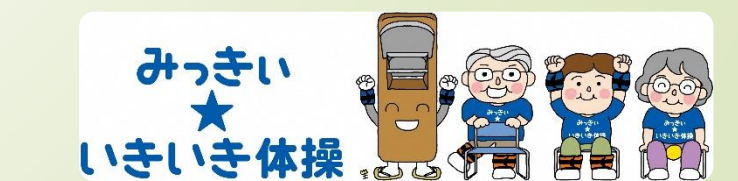

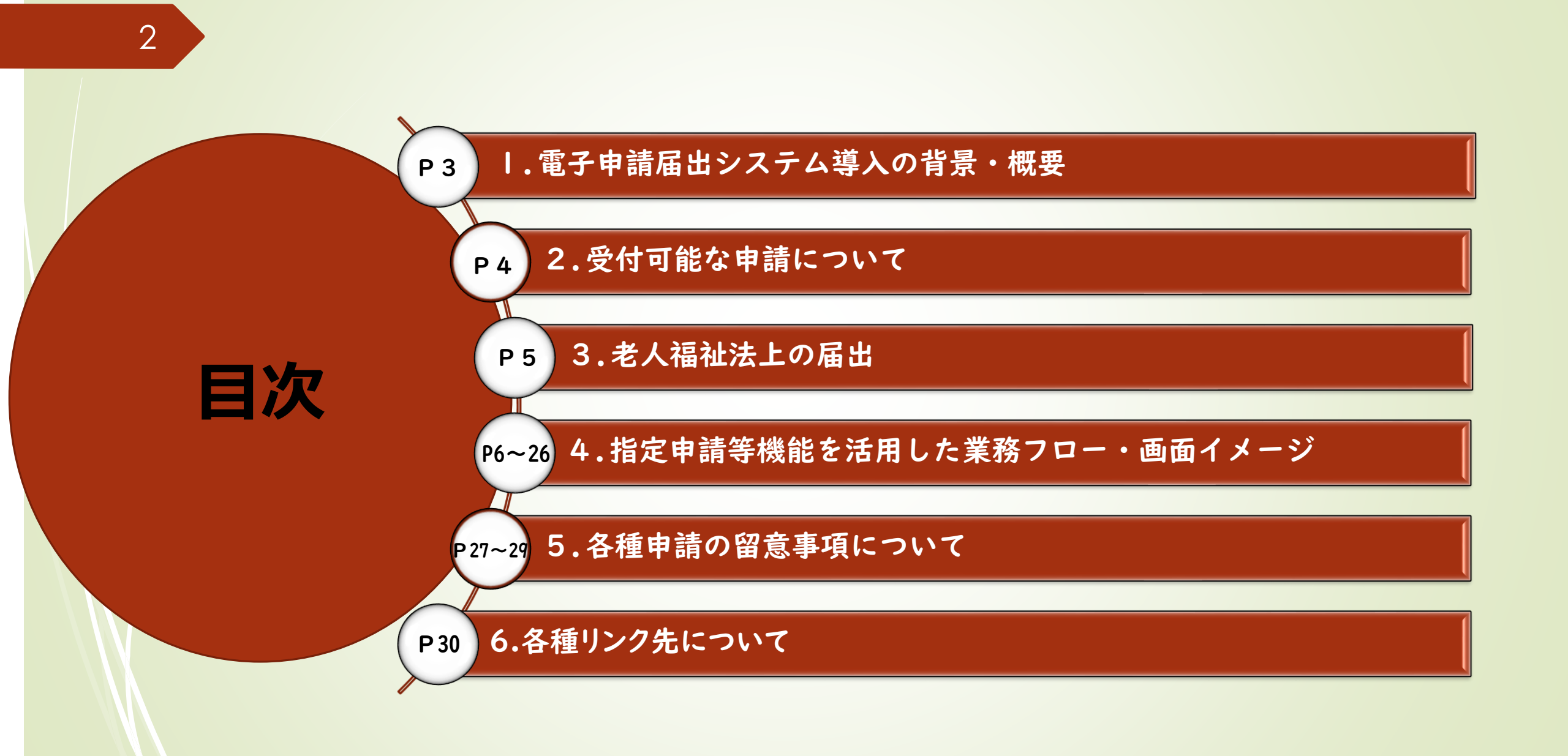

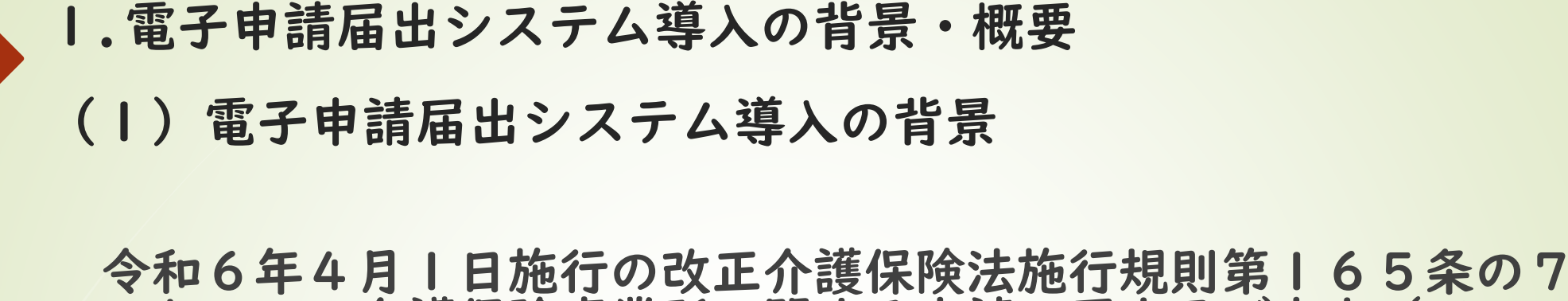

3

マ和6年4月1日施行の改正介護保険法施行規則第105条の7 において、介護保険事業所に関する申請、届出及び申出(以下 「申請等」という。)は、原則として厚生労働省が運用する「電 子申請届出システム」により提出しなければならないこととされ ました。

本市においても、令和6年4月1日より運用を開始しております。

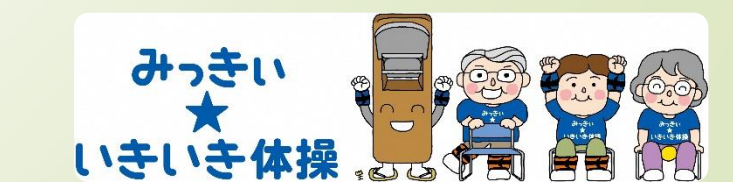

# 4 2.受付可能な申請について

|   | 申請届出     | 留意事項                                                                                                    |
|---|----------|----------------------------------------------------------------------------------------------------|
| 1 | 新規指定申請   | 新規指定の場合は、事前に介護保険課へご相談ください。書類は指定希望日の1か月前までに申請してく<br>ださい。                                                                                                    |
| 2 | 更新申請     | 指定有効期間(6年)満了日の2か月前に通知をします。指定更新の手続きを行わない場合、指定の効力<br>を失います。休止中の事業所で指定更新を行う場合は指定基準(人員及び運営基準)を満たした上で、再<br>開届を提出した上で更新申請してください。                                                                                  |
| 3 | 変更届      | 届出内容に変更があった場合は、変更が生じた日から10日以内に変更が分かる書類を添付した上で、申<br>請してください。添付書類は届出の内容によって添付書類が異なりますので、市ホームページに掲載して<br>いる変更届添付書類を確認してください。                                                                                   |
| 4 | 再開届出     | 休止している事業所が、再開しようとするときは、再開後10日以内に申請を行ってください。※基準を<br>満たしていない状態で再開届を提出することはできません。                                                                                                    |
| 5 | 廃止・休止届出  | 事業所を廃止または休止しようとするときは、必ず事前相談を行った上で、1か月前までに申請してくだ<br>さい。                                                                                                    |
| 6 | 加算に関する届出 | 加算を届け出る場合は、「介護給付費算定に係る体制等状況一覧表」とその他必要な資料を添付して申請<br>してください。<br>の届出日と算定開始日<br>・毎月15日以前に届出→翌月から算定可能(月初日の場合はその月から算定)<br>・毎月16日以後に届出→翌々月から算定可能<br>の加算の取り下げ 加算要件を満たさなくなることが明らかな場合、要件を満たさなくなった月から当該<br>加算は算定できません。 |

3.老人福祉法上の届出

指定には、介護保険法上の届出と老人福祉法上の届出が必要です。

三木市から兵庫県へ進達します。電子申請の際は、兵庫県HPからDLの上、作成して添付をお願いします。

| 老人福祉法                         | 開始·設置届出根拠 | 介護保険法                                          |
|-------------------------------|-----------|------------------------------------------------|
| 老人居宅生活事業                      | 第14条      | 訪問介護<br>定期巡回・寿維持対応型訪問介護看護<br>第一号訪問事業           |
| 老人短期入所事業                      | 第14条      | (予防)短期入所生活介護                                   |
| 老人短期入所施設                      | 第15条      | (予防)短期入所生活介護                                   |
| 老人デイサービス事業                    | 第14条      | 通所介護<br>(予防)認知症対応型通所介護<br>地域密着型通所介護<br>第一号通所事業 |
| 老人デイサービスセンター                  | 第15条      | 通所介護<br>(予防)認知症対応型通所介護<br>地域密着型通所介護<br>第一号通所事業 |
| 認知症対応型老人共同生活援助事業<br>(グループホーム) | 第14条      | (予防)認知症対応型共同生活介護                               |
| 小規模多機能型居宅介護事業                 | 第14条      | (予防)小規模多機能型居宅介護                                |
| 複合型サービス福祉事業                   | 第14条      | 看護小規模多機能型居宅介護                                  |

# 4.指定申請等機能を活用した業務フロー・画面イメージ

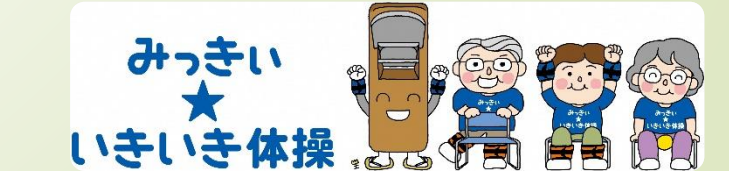

#### ログイン画面

指定申請等を行う介護サービス事業所は、GビズIDを用いてログインします。

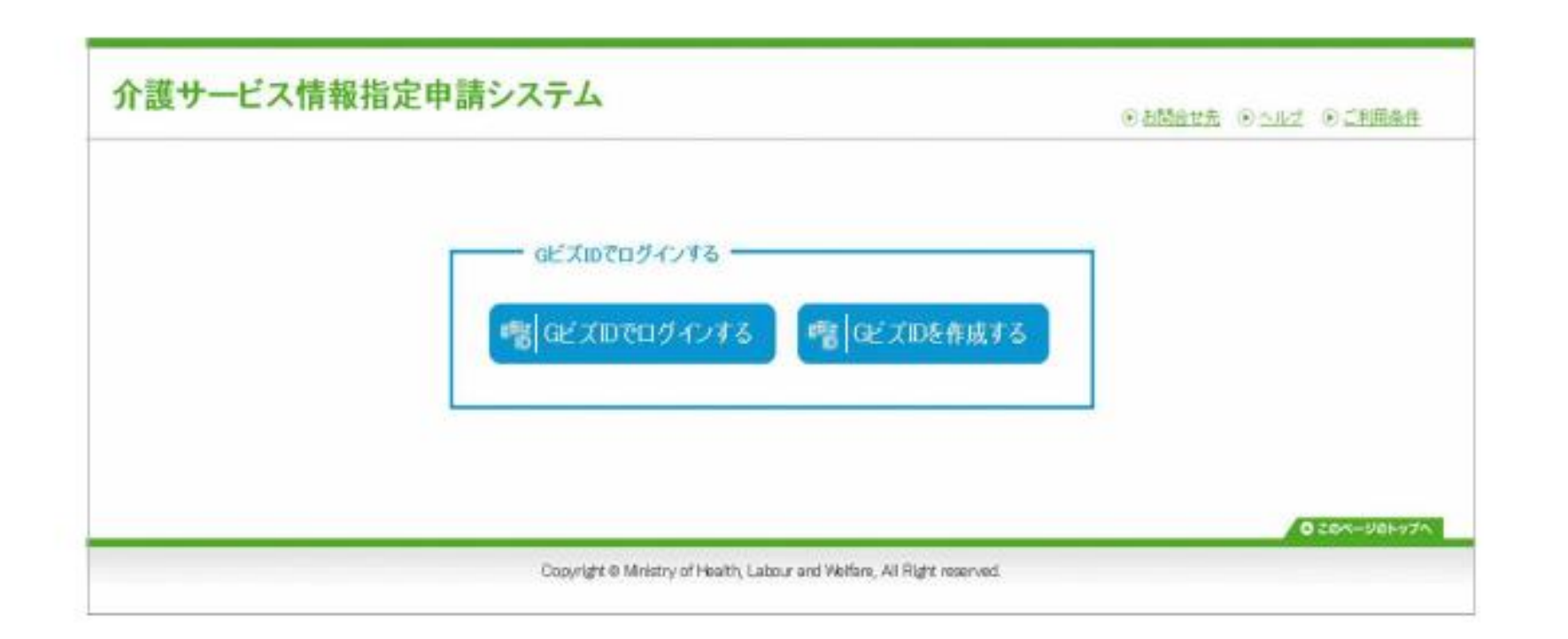

【Point: GビズIDとは?】 ・GビズIDは、法人・個人事業主向け共通認証システムです。GビズIDアかウントにより複数の行政サービスを利用できます。 (GビズIDについての問い合わせ先:https://gbiz-id.go.jp/top/) ・介護サービス事業所が、介護サービス情報指定申請システムにログインするためには、GビズIDが必要となります。 ※今後、介護事業所番号等を用いて介護事業所単位でログインできるように機能を拡張することを検討しています。

5

## メニュー画面

メニュー画面では、申請届出の状況確認や、新規指定申請等を行うことができます。

| 117°                                                                                                    |                                                                                                    | 申請、尾出の状況確認を行うことがたち           |
|----------------------------------------------------------------------------------------------------|----------------------------------------------------------------------------------------------------|------------------------------|
| 指定申請メニュー                                                                                                    |                                                                                                    | Han ABLIO AND BOOK J JCCO CO |
| 【状況確認および入力両関メニュー】<br>1. 申請届金状況確認<br>申請-届出の状況確認、楽し興しとなった申請-届出の再申請-届出等を行う機能                                                                                                    |                                                                                                    | 各種申請・届出を行うことができます            |
| [申請メニュー]                                                                                                    |                                                                                                    |                              |
| <ol> <li>3. 原現指定甲額<br/>料規指定申請を行う機能</li> <li>2. 変更局患</li> <li>1. 公理保険事業の変更届出<br/>介護保険事業所ごとに変更届出を行う機能</li> <li>2. 法人情報工新を一式変更屈兆<br/>複数事業所を運営する法人における法人情報の一括変更の届出を行う機能</li> <li>3. 実験単額</li> <li>3. 実験単額</li> </ol> | <ul> <li>4. ての第         <ol> <li>1. 再開屋出</li> <li>2. 敗亡: 添止協出</li> <li>2. 敗亡: 添止協出</li> <li>4. 指定在不要とする値の層出※</li> <li>5. 介護社人常識協能 介護医療症 開設許可書</li> <li>5. 介護社人常識協能 介護医療症 開設許可書</li> <li>5. 介護社人常識協能 介護医療症 開設許可書</li> <li>5. 介護社人常識協能 介護医療症 開設許可書</li> <li>6. 指定介護素具型医療施設指定変更中請※</li> <li>8. 指からは居住国設ワービスのみ。</li> </ol></li></ul> <li>5. 加算に関する居士を行う補助:</li> <li>6. 発法制度に基づく申請届出</li> <li>介護領域法以外の法利度に基づく申請届出を行う</li> | □通金更中鎮。<br>2中鎮。<br>回車通◎      |

### 新規指定申請の流れ

新規指定申請を行う場合、「1.新規指定申請」をクリックします。

|                                                                                                    | ●私記会文先 ●ヘルズ ● 2-516種 ● 1年田会庄 ● 1223                                                                                                    |
|----------------------------------------------------------------------------------------------------|----------------------------------------------------------------------------------------------------|
| deat >                                                                                                    |                                                                                                    |
| 指定申請メニュー                                                                                                    |                                                                                                    |
| 【状況確認あよび入力両間メニュー】<br>1. 申請届進状況確認<br>申請-届出の状況確認、差し戻しとなった申請・届出の再申請・届出等を行う機能                                                                                                    |                                                                                                    |
| 日間メニュー1<br>1.新規指定申請<br>利用協定申請<br>1.新規指定申請<br>2.変更局志<br>1.介護保険事業の変更固志<br>介護保険事業の変更固志<br>介護保険事業の変更固志<br>方護保険事業の変更固志<br>方護保険事業の変更固志<br>方護保険事業の変更固志<br>方護保険事業の変更固志<br>方護保険事業の変更固志<br>方護保険事業の変更固志<br>方式保険工業を一気変更配。<br>推動事業所を運営する法人における法人情報の一起変更の固定を行う機能 | <ul> <li>4. 年の第</li> <li>1. 再開屋出</li> <li>3. 座上市路上園出</li> <li>3. 陸上市場上園出</li> <li>3. 陸上市場上園出</li> <li>4. 松左左不愛上する仙の園出※</li> <li>5. 介護社人保護施設・介護医療肥 開設所可事項変更中請※</li> <li>6. 竹籠社人保護施設・介護医療肥 開設所可事項変更申請※</li> <li>6. 松左介護療動型医療施設指定変更申請※</li> <li>6. 松左介護廃動型医療施設指定変更申請※</li> <li>8. 松行のは電信抽訳サービスのみ。</li> </ul> 3. 加算に関する層出を行う機能 4. 他行のは電信施設サービスのみ。 4. 加算に関する層出を行う機能 4. 単純常の名用室に基づく申請局出を行う機能 |
|                                                                                                    | 0 20%-2/01/07                                                                                                    |

#### 新規指定申請の流れ<申請先選択>

「申請先選択」、「第1号様式入力」、「付表入力」、「添付書類アップロード」の順に入力し、申請を行います。 まずは「申請先選択」画面で、申請先を入力します。

|     | 申請先選択 > 第1号様式入力 >                                                                | 付表入力トップ > 添付書類 アップロード > 確認                                                                                              |
|-----|----------------------------------------------------------------------------------|----------------------------------------------------------------------------------------------------|
| 申請9 | 先選択                                                                              |                                                                                                    |
|     | 申請先窓口となる指定権者区分と都直府県または市区町村を選<br>【状況確認わよび入力再開メニュー】<br>1.サービス分類選択<br>●居宅施設系 ○地域密着系 | 開して「次へ」を押してくたさ<br>「Point:画面の流れ】<br>新規指定申請時は、「申請先選択」、「第1号様式入力」、<br>「付表入力」、「添付書類アップロード」の順に入力画面が進み<br>最後に入力内容の確認画面が表示されます。 |
|     | 2.8% 研織選択<br>都直所県<br>3.申請先選択<br>申請先                                              |                                                                                                    |
|     | ※撤定権者区分が「政令市・中核市」、「その他の市区町村」とな<br>※選択した指定権者区分に応じて、第1号様式入力画面で選択で                  | る場合には、撤定権者選択においては、該当の市区町村まで必ず選択してください。<br>できる申請サービスの種類が変更となるため、ご承知おきください。                                               |

#### 新規指定申請の流れく第1号様式入力画面>

「第1号様式入力」画面にて、第1号様式の情報を入力します。

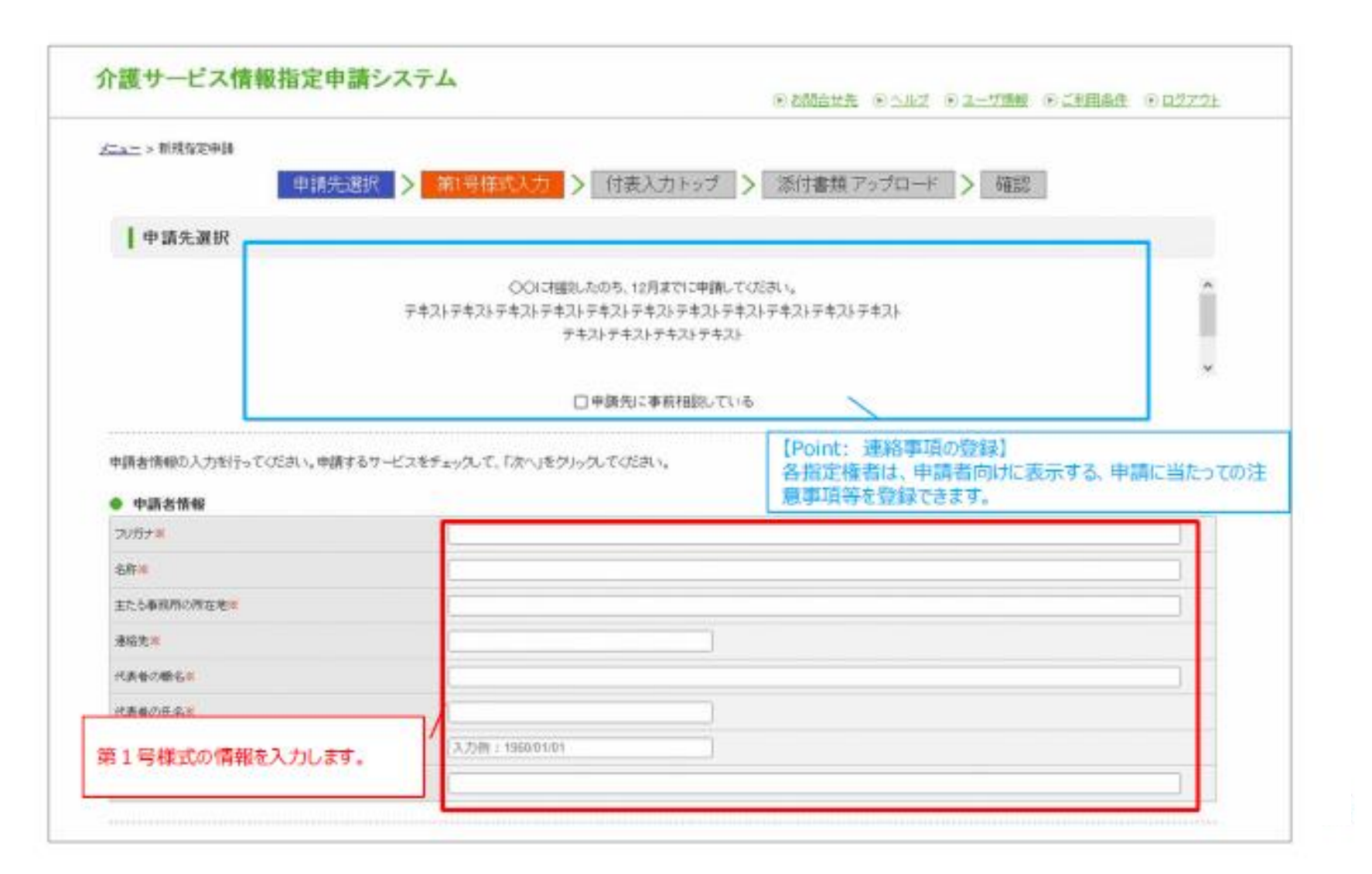

### 新規指定申請の流れく第1号様式入力画面>

12

#### 「第1号様式入力」画面にて、第1号様式の内容を登録します。

| 中請            | 内容          |                     |                           |             |                                  |               |                  |             |              |
|---------------|-------------|---------------------|---------------------------|-------------|----------------------------------|---------------|------------------|-------------|--------------|
| 1             | 第1号         | サービスを<br>様式の情報入力部分  |                           |             |                                  |               |                  |             |              |
| 2-2           |             | 主たる事業所の所在地          | 就里蒙君                      |             | 往所                               |               |                  |             |              |
| -             |             | 通程先                 | 2047                      | 0           | FAN#®                            | Ē             | )                | E-MAL       |              |
| 4110          |             | 代表他の報告              | 1                         |             |                                  |               |                  |             | )            |
| nt: 提<br>E(許i | 出 美<br>可) 申 | の設定】<br>請対象事業等」で    | 【入刀例:1960-01/4            | t           |                                  |               |                  |             |              |
| した事業          | 朝に応し        | て、「付表入力             | 影演曲符                      |             | 任用                               | 1             |                  |             |              |
| 」<br>() にて    | (本統<br>付表を  | 可期国人ライトの<br>編集できます。 | ● 「肥富(24可)中)あり<br>● 「老入力) | \$BXWG23BBC | 間に確定の中町を発けている事<br>の条件情報を整く反当事項に、 | 業等(過去<br>(売り) | 根定(時町) 申請<br>年月日 | 8758業務の開始予定 | 1875<br>2788 |
|               |             | 1072/148            | D                         |             | o                                |               | 入力例:202          | 1/01/01     | 付表1          |
|               |             | 1883入运行18           | 10                        |             | 0                                |               | [                |             | 11条2         |
|               |             | 1552-618            | 0                         |             |                                  |               |                  |             | 1183         |
|               |             | 13530 ハビリテーション      |                           |             |                                  |               |                  |             | 付表4          |
|               |             | 然主要表现对指导            | 0                         |             |                                  |               | [                |             | 17.85        |
| 推測<br>第5<br>ス | 指定图         | 通用行行(M              | D                         |             | 0                                |               | [                |             | 付進6          |
|               | モサービス       | 通知のビリテーション          |                           |             | 0                                |               | [                |             | 付送7          |
|               |             | 短期入刑生活介護            |                           |             |                                  |               | (                |             | 付表6          |
|               |             | 短期入州的资源介绍           | D                         |             | 0                                |               | (                |             | 村長9          |
|               |             | 特定地区入场省北语介颜         |                           |             |                                  |               | Ē.               |             | 付表10         |
| 10207         |             | 福祉用用資存              |                           |             |                                  |               | (                |             | 付表11         |
| 362.01        |             | 转定课证用具服用            |                           |             | 0                                |               | 1                |             | 作表12         |

#### 新規指定申請の流れ<第1号様式入力画面>

様式入力画面にて、第1号様式の内容を登録します。

| 58X<br>-189    | 介護老人播進無缺        | 0 | 0 |                | 付表13     |
|----------------|-----------------|---|---|----------------|----------|
| 18:50 MIN      |                 | 0 | 0 |                | 行表14     |
| 第1号            | 様式の情報入力部分       | 0 | 0 |                | 行表15     |
|                | 介護予防結婚的人运介護     | 0 |   | []             | f1#2     |
|                | 介護予防防衛行機        | 0 |   | []             | 付換3      |
|                | 介護予防防衛ルバビリテーション | 0 |   |                | 行展4      |
|                | 介護予防医官導業管理指導    | 0 | 0 | ()             | 行典型      |
|                | 小舗子鉄道用ハルビリテーション | 0 |   |                | 付表7      |
|                | 介護予防短期入所生活介護    | 0 | 0 |                | (1)表0    |
|                | 介護予防抵制入門療養介護    | 0 | 0 | ()             | 1189     |
|                | 介護予防物管施設入等者主法介護 | 0 |   | []             | 付表10     |
|                | 介護予防護軍用其24      |   | 0 |                | 付表11     |
|                | 介護予防護並用測定与      | 0 | 0 |                | 付表12     |
| un interaction | e .             |   |   | (チモに設定の調料可を用け  | C(-646)  |
| #11-1W         |                 | 1 |   | (採発医療研究として指定さら | 的ナている場合〉 |

#### 新規指定申請の流れく付表入力トップ画面>

「付表入力トップ」画面では、「第1号様式入力」画面で入力した「指定(許可)申請対象事業等」の事業に応じて、入力対象の付表が表示されます。

# 介護サービス情報指定申請システム ● ただきせき ● OAZ ● ユーザ地程 ● CHREEN ● OZZ2224 メニュー > 新規EUやは 申請先選択 > 第1号様式入力 > 付表入力 トップ > 添付書類 アップロード > 確認

#### | 付表入力トップ

指定許可を受けようとしている事業の申請には、以下の付表の提出が必要となります。各付表に情報を入力してください、申請しようとしているすべての事業が、「入力流み」になると「次に達 む」ボタンがクリックできます。

|                                                                                                    | 単体る・パアしが会に、戦争   | 建造が必要な行為           | 人力地沒 |      |
|----------------------------------------------------------------------------------------------------|-----------------|--------------------|------|------|
|                                                                                                    | antean          | 行政计划结合课            | 入力調  | H.S. |
| 地和人所参集の線 「市参い地和人名金生活の線 」 一時保存 次へ  戻る  「編集」を押し、「付表入力」面面                                                                                                    | 1889/10/07-5962 | 12.014 - 20752-038 | 人力制  | /    |
|                                                                                                    | 短期入刑律施计課        | 行曲计短期入层曲生活计描       | 人力道  |      |
| 「編集」を押し、「付表入力」画面                                                                                                    |                 |                    |      |      |
| Provide and the set of the set of |                 | 一時保存 次へ            | 戻る   |      |
| Copyright le Ministry of Hearth, Labour and Wertam, All Hight reserved                                                                                                    |                 | 一時保存 次へ            | 戻る   | ) /  |

#### 新規指定申請の流れ<新規指定申請画面一付表入力画面>

「付表入力」画面では、「第1号様式入力」画面同様に、付表の入力画面が表示され、情報を入力できます。

| 「蔵サー」             | 二人情報指走中調ン       | ATA                              |          |          | Danietz Danz | <ul> <li>ユーザ州州</li> </ul> | ○ 二利用条件 | 00275 |  |
|-------------------|-----------------|----------------------------------|----------|----------|--------------|---------------------------|---------|-------|--|
| <u>=_</u> > 06383 | χφΩ             |                                  |          |          |              |                           |         |       |  |
|                   | 申請先還択           | > 第1号様式                          | スカ > 🖸   | 接入力トップ > | 添付書類 アップロード  | > 確認                      | L.      |       |  |
| 付表11              | 青報登録            |                                  |          |          |              |                           |         |       |  |
| 村表情報を入力           | っして下おい。         |                                  |          |          |              |                           |         |       |  |
| 訪問介護事業有           | 6事業所に外の場所で一部実施す | る場合には、実施する                       | 事業所の情報も入 | 九代下部,    |              |                           |         |       |  |
|                   | 79Ht            |                                  |          |          |              |                           |         |       |  |
| -                 | <b>彩</b> 种      | C                                |          |          |              |                           |         |       |  |
| ФЖЛІ :            | 王たる事業所の所在地      | 般使曲句                             |          | 住所       |              |                           |         |       |  |
|                   | 递给先             | 2509                             |          | FAXER    |              | E-MAIL                    |         |       |  |
|                   |                 |                                  |          |          | 8/297        |                           |         |       |  |
| 表の情報を             | 入力します。          |                                  |          | 往用       |              |                           |         |       |  |
|                   | 2488            | -                                |          |          | l            |                           |         |       |  |
| 601 B 41          | 国際介護機構等との兼務の事務  | ● # ○ #                          |          |          |              |                           |         |       |  |
| 8.48              |                 | 同一教地市の他の事業所知道施設の従業者との兼務(兼務の場合起入) |          |          |              |                           |         |       |  |
|                   | 8B              |                                  |          |          |              |                           |         |       |  |
|                   |                 |                                  |          |          |              |                           |         |       |  |
|                   | 単称する構理          |                                  |          |          |              |                           |         |       |  |

#### 新規指定申請の流れ<新規指定申請画面一付表入力画面>

「付表入力」画面では、様式入力画面同様、付表の入力画面が表示され、情報を入力できます。

| NRD         NRD         NRD <th>従業員の増殖・員数</th> <th></th> <th></th> <th></th> <th>8353</th> <th>油肥用等</th> <th></th>                                                                                                    | 従業員の増殖・員数                 |                                                |                                         |     | 8353  | 油肥用等 |      |
|----------------------------------------------------------------------------------------------------|---------------------------|------------------------------------------------|-----------------------------------------|-----|-------|------|------|
| жбл.0         International International Internatio International International                                   |                           |                                                |                                         | 339 |       |      | <br> |
|                                                                                                    |                           | 2000 (A) (B) (A)                               |                                         |     |       | L    |      |
| **税換算後の人放く/)         **           *F/#@の编辑性///            *F/#@の编辑性///            **/#@の编辑性///            **/#@の编辑性///            **/#@の编辑性///            **/#@の编辑性///            **/**/**/**/**         **/***           **/**/**/**         **/***           **/**/**/**         **/***           **/**/**         **/***           **/**/**         **/***           **/**         **/***           **/**         **/****           **/**         **/**********************************                                                                                                    |                           | 315680(Y)                                      |                                         |     |       |      |      |
| NHR0/MIRRO/INF     NHR0/MIRRO/INF       フルガナ     Image: Section Section Sec                                                            |                           | 常動換算後の人数(人)                                    |                                         |     | )     | [    |      |
| フルガナ     日本     日本     日本     第機番キ       フルガナ     日本     日本     第機番キ       第1号様式の情報入力部分     日本     日本     第機番キ       市均位都事本を事本形在地以外の場所で一部決略する場合     日本     日本     日本       市均     日本     日本     日本       「方力     日本     日本     日本     日本       「加力     日本     日本     日本     日本       「加力     日本     日本     日本     日本                                                                                                    | 利用者の構定数(人)                |                                                |                                         |     |       |      |      |
| E40       E57         フルガナ       E17         第1号様式の情報入力部分       E17         前防健事業を事業所在地以外の場所で一部実施する場合       E17         前防健事業を事業所在地以外の場所で一部実施する場合       E17         前防健事業を事業所在地以外の場所で一部実施する場合       E17         前防健事業を事業所在地以外の場所で一部実施する場合       E17         前防健事業を事業所在地以外の場所で一部実施する場合       E17         第1号様式のの場所で一部実施       E17         第1号様式の       E17         第1号様式の       E17         第1号       E17         第1号       E17         第1号       E17         第1号       E17         第1号       E17                                                                                                    |                           | ラリガナ                                           |                                         |     | 10.00 | 鲜茯苗号 |      |
| サービス線は着任者     フリガナ     日日     単形     解使最考       第1号様式の情報入力部分     日     日     日     日       前防/健事業を事業所所在地以外の場所で一部実践する場合     日     日     日     日       前防/健事業を事業所所在地以外の場所で一部実践する場合     日     日     日     日       前防/健事業を事業所用在地以外の場所で一部実践する場合     日     日     日     日       前防/健事業を事業所用在地以外の場所で一部実践する場合     日     日     日     日       「私     日     日     日     日       「私     日     日     日     日       「私     日     日     日     日       「私     日     日     日     日       「私     日     日     日     日       「私     日     日     日     日       「私     日     日     日     日       「私     日     日     日     日       「本     日     日     日     日       「本     日     日     日     日     日       「     日     日     日     日     日       「     日     日     日     日     日       「     日     日     日     日     日       「     日     日     日     日     日       「                                                                                                    |                           | 氏名                                             |                                         |     | 11.71 |      |      |
| 第1号様式の情報入力部分     IEM       itBn/線準集を事業所所在地以外の場所で一部実施する場合       itBn/線準集を事業所所在地以外の場所で一部実施する場合       itBn/線準集       itBn/線準集       itBn/線準集       itBn/線準集       itBn/線準集       itBn/線準集       itBn/線準集       itBn/線準集       itBn/線準集       itBn/線準集       itBn/線準集       itBn/k       itBn/k                                                                                                    | サービス提供責任者                 | つりガナ                                           |                                         |     |       | 解視番号 |      |
| 第1号様式の1前報人力部分                                                                                                    |                           |                                                |                                         |     | 住所    |      |      |
| K名            Miche         ####################################                                                                                                    | 第1号様式                     | Cの情報入力部分                                       | 和実施する場合                                 |     |       |      |      |
| #第所<br>和志地                                                                                                    | 第1号様式                     | の情報入力部分<br>電流所在地以外の場所で                         | (1) (1) (1) (1) (1) (1) (1) (1) (1) (1) |     |       |      |      |
| 1単時先<br>単時先<br>E-MAL 「入力完了」ボタンより、「付表トップ」面面に移動し                                                                                                    | 第1号様式                     | この情報入力部分<br>電所所在地以外の場所で一<br>50.ガナー<br>長名       | 部実施する場合                                 |     |       |      |      |
| E-MAL TACKTO TACKTON TO ACT TO ACT TO | 第1号様式<br>前時介護事業を事業<br>事業所 | Cの情報入力部分<br>電所所在地以外の場所で一<br>50ガナー<br>54<br>所在地 | 部連路する場合<br>                             |     |       |      |      |

#### 新規指定申請の流れ<新規指定申請画面一付表入力画面>

#### すべての付表情報を入力後に「次へ」を押し、「添付書類アップロード」画面に移動します。

|                 | 中請先選択                         | > 第1号様式入力 > 付表入力トゥ                                 | ブ > 添付書類 アップロード                    | 補認                 |
|-----------------|-------------------------------|----------------------------------------------------|------------------------------------|--------------------|
| 付表2             | 入力トップ                         |                                                    |                                    |                    |
| 指定許可と<br>むポタンが3 | 受けようとしている事業の申請には<br>ソリックできます。 | 、以下の付表の確認が必要となります。各付表に情報                           | ほん力してください。母親しょうとしているす^             | ての事業が、「入力済み」になると「お |
|                 | 中国にようとしている事業                  | 構造样必要な付表                                           | 入力状况                               |                    |
|                 | 21520-08                      | 11世1-18月1日                                         | 入力調                                | 16.8               |
|                 | 数数りいどりテーション                   | 行為に訪問希謝                                            | 人力调                                | 16.M.              |
|                 | 用用人用用具全菌                      | 付费に培用入箱者生活介護                                       | 入力満                                | 16.91              |
|                 | -                             | 一時保存<br>Copyright @ Ministry of Health, Labour and | 反る<br>d Welfare, All Eght reserved | 0 20%-986          |

### 新規指定申請の流れ<添付書類アップロード画面>

添付書類アップロード画面では、各付表の提出に当たって必要となる書類をアップロードできます。

|                | San) | ###22#88 ####28#8            | 即导播成入力 | > (読み) 57 > 原作書集 55 第一 > | RE.           |
|----------------|------|------------------------------|--------|--------------------------|---------------|
|                | D    | 5行書類アップロード                   |        |                          |               |
| r              |      | <b>6</b> 1                   |        |                          |               |
|                | 1    | arga                         | 9485   | PARTHECO                 | 81            |
|                | 16   | REPAILING TITLENG            | 0480   | ** xxxxxxx.1             | pille.        |
|                | 1    | ane-estimate-ne              | 9480   | ●第二 ファイルが雇用されていません。      | indit.        |
|                |      | 7-0288866448                 | 0.0070 | ●気 ファイルが最終されていません。       | artist.       |
|                |      | P80                          | 0180   | ●第二 ファイルが東京されていません。      | peters.       |
|                | .6   | #2.45                        | +180   | ●第二 ファイルが家田されていません。      | 20RHz         |
|                |      | 104050091047500047588048     | 0180   | 00. 274AdaRanzvatik      | Affre A       |
|                |      | n.                           |        |                          |               |
| oint: 提出書類の設定】 |      | Inital <sup>4</sup>          | 0181   | PARTONIC                 | 84            |
| 指定権者は、介護サービス   | 2.0  | REPAIRS TO ANN               | 0180   | ●焼ー ファイルが雇用されていません。      | 7.84          |
| 必要となる、添付書類の一   | -1   | ERECERTED/DEREV-X8           | +185   | ●第二 ファイルが家田されていません。      | richtet       |
| を設定できます。       |      | マービス園外県任年の信息                 | 0480   | ●第二 ファイルが東京されていません。      | NB4           |
|                |      | *a0                          | 0480   | ●私」 ファイルが違用されていません。      | 1844 August 1 |
|                |      | 42845                        | ++100  | ●モーファイルが家戸されていません。       | HER           |
|                | 1    | FURD-SOTTHERNEYSSICALFORDING | 0.000  | ●見ファイルが最終されていません。        | white.        |

18

#### 新規指定申請の流れく新規指定申請画面一付表トップ画面>

19

#### すべての付表情報を入力後に「次へ」を押すと、添付書類アップロード画面に移動します。

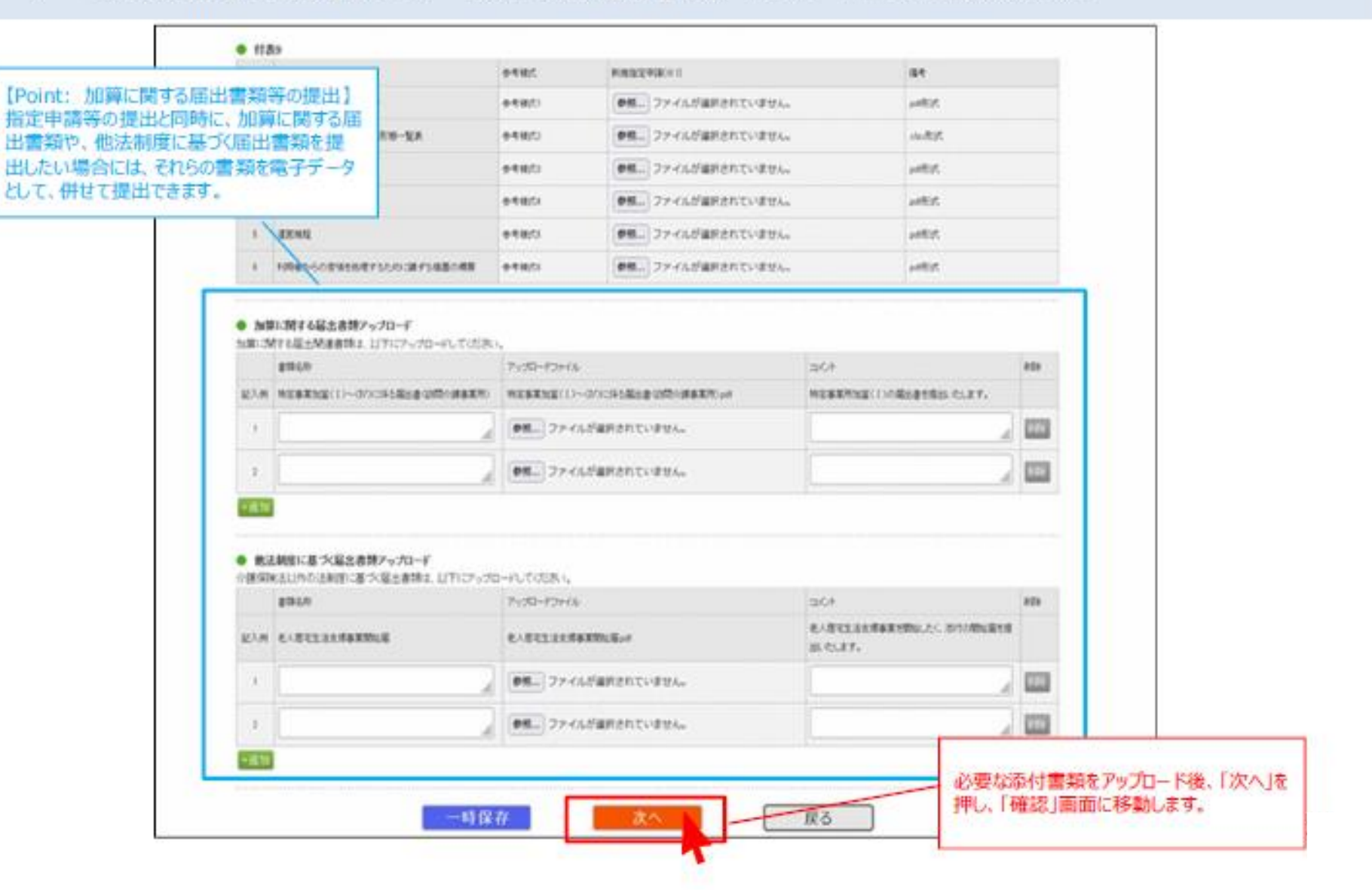

#### 新規指定申請の流れく確認画面>

20

「確認」画面で、登録した様式・付表・添付書類を確認します。

|     | 介護サービス              | 情報指定申請シ         | ステム      | 8                                                                                                    | there was warned | CHIERS SOTH |  |  |  |  |
|-----|---------------------|-----------------|----------|----------------------------------------------------------------------------------------------------|------------------|-------------|--|--|--|--|
|     | <u>《二五二</u> 》新聞記中語  | 申請先選択           | > 第1号様式入 | カ > 付表入力トップ > 添                                                                                                    | 付書類 アップロード > 催認  |             |  |  |  |  |
|     | 1 49 28 19 18 Keiza | 2               |          |                                                                                                    |                  |             |  |  |  |  |
|     | 中語内容を確認しても          | 4歳市営ノを押してください。  |          |                                                                                                    |                  |             |  |  |  |  |
|     | ● 第一号權式             |                 |          |                                                                                                    |                  |             |  |  |  |  |
|     | 20070               |                 | *****    |                                                                                                    |                  |             |  |  |  |  |
|     | 2.0+                |                 |          |                                                                                                    |                  |             |  |  |  |  |
|     | 王仁在孝丽的正律石史的         | 0.              | ******   |                                                                                                    |                  |             |  |  |  |  |
|     | 40.5+               |                 |          | ·····                                                                                                    |                  |             |  |  |  |  |
|     | 5.5+0.85+           |                 | *****    |                                                                                                    |                  |             |  |  |  |  |
|     | の素質の読みを             |                 |          |                                                                                                    |                  |             |  |  |  |  |
|     | 1284014118          |                 |          | ••                                                                                                    |                  |             |  |  |  |  |
|     |                     | 1               |          | • • • • • • • • • • • • • • • • • • • •                                                                                                    | •••••            |             |  |  |  |  |
| 1容力 | 表示され、確認ができます        |                 | ******   |                                                                                                    |                  |             |  |  |  |  |
|     |                     |                 |          |                                                                                                    |                  |             |  |  |  |  |
|     | _                   | <b>素</b> 用0.用在地 | 82.94    | ****** 15                                                                                                    | **********       |             |  |  |  |  |
|     |                     | 846.5           | 800t     | ******* (Add the second second | ******** 5-64L   |             |  |  |  |  |
|     | 418.0               | 1.54184         |          |                                                                                                    |                  |             |  |  |  |  |
|     |                     | 120026          | *****    | *****                                                                                                    |                  |             |  |  |  |  |
|     |                     | 12203483        | ******   | •                                                                                                    |                  | 1           |  |  |  |  |
|     |                     | CRECKNY         | 0.005    |                                                                                                    |                  |             |  |  |  |  |

#### 新規指定申請の流れ<確認画面>

21

#### 登録内容に問題がない場合、「申請」を押し、申請します。

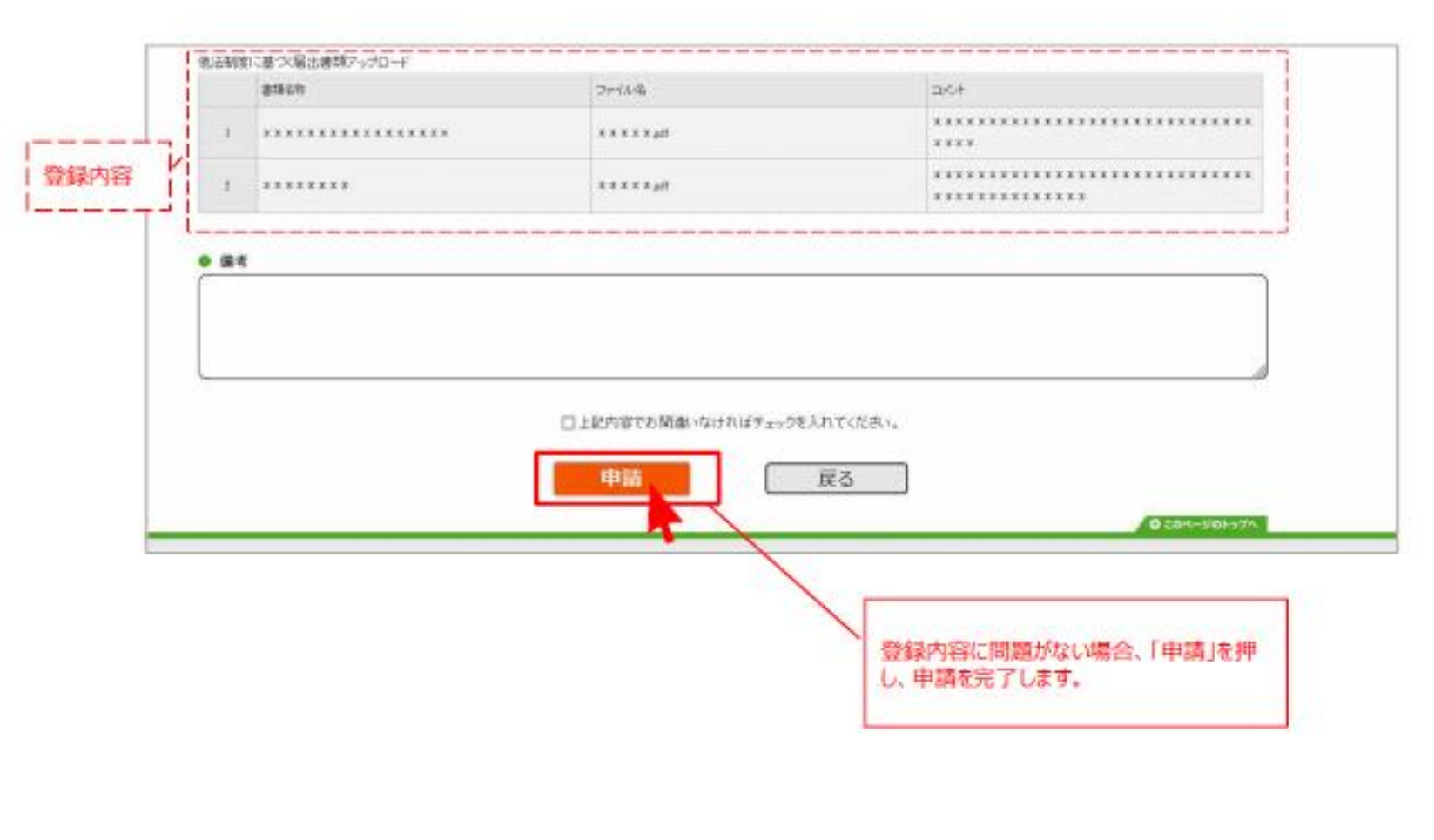

#### 新規指定申請の流れ<申請完了画面>

申請完了後、介護サービス事業所が登録したメールアドレスに申請完了通知メールが送付されます。 また、指定権者による受付結果登録が完了した場合にも、介護サービス事業所のメールアドレスに通知メールが届きます。

| 二→二 > 新規協能申請                                                                               | <ul> <li>【Point: 申請通知メール】</li> <li>完了後、申請した介護サービス事業所のメールアド</li> <li>に、申請完了通知メールが送付されます。</li> </ul> |  |  |  |
|--------------------------------------------------------------------------------------------|----------------------------------------------------------------------------------------------------|--|--|--|
| 新规指定申請完了                                                                                   | また、指定権者による受付結果登録が完了した場合<br>も、介護サービス事業所のメールアドレスに通知メール<br>届きます。                                      |  |  |  |
| 申請が完了しました。申請番号は「つつつつつ」です。                                                                  |                                                                                                    |  |  |  |
| 登録されたメールアドレスに 申請完了を通知するメールを送信しました。                                                         |                                                                                                    |  |  |  |
| 登録されたメールアドレスに 申請完了を通知するメールを送信しました。<br>申請状況を確認したい場合には、「メニュー」から「申請状況確認」を選択、又は通知メールに記         | 載されているURLから「申請抗況確認」のページを開き二確認べたさい。                                                                 |  |  |  |
| 登録されたメールアドレスに 申請完了を通知するメールを送信しました。<br>申請状況を確認したい場合には、「メニュー」から「申請状況確認」を選択、又は通知メールに記         | 載されているURLから「申請式完確認」のページを開き二確認べださい。                                                                 |  |  |  |
| 登録されたメールアドレスに 申請完了を通知するメールを送信しました。<br>申請状況を確認したい場合には、「メニュー」から「申請状況確認」を選択、又は通知メールに記<br>メニュー | 載されているURLから「申請状況確認」のページを開き二確認ください。                                                                 |  |  |  |
| 登録されたメールアドレスに 申請完了を通知するメールを送信しました。<br>申請状況を確認したい場合には、「メニュー」から「申請状況確認」を選択、又は通知メールに記<br>メニュー | 載されているURLから「申請状況確認」のページを開き二確認ください。<br>一へ戻る<br>・<br>・<br>・<br>このページのトック                             |  |  |  |

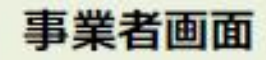

#### 新規指定申請の流れ

23

「1.申請届出状況確認」で、登録した申請・届出の受付状況の確認することができます。

|                                                                                                    | PREFER PART PART PARTER PARTER                                                                                                    |
|----------------------------------------------------------------------------------------------------|----------------------------------------------------------------------------------------------------|
| <u></u> >                                                                                                    |                                                                                                    |
| 松定中請メニュー                                                                                                    |                                                                                                    |
| 【北京部設施上が入力通用「メニュー】<br>1. 中国第二法交運転<br>1. 中国第二法交運転<br>1. 中国第二法<br>1. 中国第二法<br>1. 中国第二法<br>1. 中国第二法<br>1. 中国第二法<br>1. 中国第二法<br>1. 中国第二法<br>1. 中国第二法<br>1. 中国第二法<br>1. 中国第二法<br>1. 中国第二法<br>1. 中国第二法<br>1. 中国第二法<br>1. 中国第二法<br>1. 中国第二法<br>1. 中国第二法<br>1. 中国第二法交運転<br>1. 中国第二法<br>1. 中国第二法<br>1. 中国第二<br>1. 中国第二法<br>1. 中国第二<br>1. 中国第二<br>1. 中国第二<br>1. 中国第二<br>1. 中 | <ul> <li>登録した申請の内容の確認は、「1.申請届出<br/>状況確認」で確認できます。</li> <li>4.00第</li> <li>9.第回</li> <li>9.第回</li> <li>9</li></ul> |
|                                                                                                    |                                                                                                    |

#### 新規指定申請の流れく申請届出状況確認画面>

「申請届出状況確認」画面では、過去に登録を行った申請・届出が一覧形式で表示されます。

|    |       | 伸展主地系   | ec.            |          |               |       |               |               |        |                      |           |     |                                |
|----|-------|---------|----------------|----------|---------------|-------|---------------|---------------|--------|----------------------|-----------|-----|--------------------------------|
|    | 1 92  | 1届出代    | 200            |          |               |       |               |               |        |                      |           |     |                                |
|    | ANE   | SHAT6   |                |          |               |       |               |               |        |                      |           |     |                                |
| 91 | 2401  | \$18.T. | NATE OF STREET | MUTCHIN, |               |       |               |               |        |                      |           |     |                                |
|    |       | - 3     | 0464           |          |               |       |               |               |        |                      |           |     |                                |
|    |       |         | -UARST2        |          | Jei           |       | AryNoin A     | 0-20172/01    |        |                      |           |     |                                |
|    |       | 1.8     | 181            |          |               |       |               |               |        |                      |           |     |                                |
|    |       | - 18    |                |          |               |       |               |               |        |                      |           |     |                                |
|    |       | - 2     | KROTE E        |          |               |       |               |               |        |                      |           |     |                                |
|    |       |         | dia .          |          |               |       |               |               |        |                      |           |     |                                |
|    |       |         | NAME 7-23-6    |          |               |       | ALL PROP DIA  | -             |        |                      |           |     |                                |
|    |       |         |                | 0.00     | NUMBER OFFICE |       | DIR PLACE PLA | the minute    | #12+   |                      |           |     |                                |
|    |       |         |                |          |               |       |               |               |        |                      |           | 「申課 | 詳細」から登録した申請・届出の                |
|    |       |         |                |          |               |       | 187.6         |               |        |                      |           | 内容  | を確認できます。                       |
|    |       |         |                |          |               | -     | -             |               |        |                      | Card In   |     |                                |
|    |       |         |                |          |               |       |               |               | 1.47.0 | 38-03                | s realin  | 1   |                                |
|    | No. 1 | +0121   | +015           | ABUE .   | +018          | */885 | #000027-62    | 490           | *07721 | 90030M<br>80715      | +001      | 1   | (Point: 編集再開·再申請               |
|    |       |         | -              |          | 10.000        |       | 01214         | -             |        | 10.5                 | ( and the | 1   | 登録した申請や届出が指定                   |
|    |       |         | 100.000        | -intaria | THE ALLE      |       | SILVING IN    | page converse |        | 87.6                 | 141404    |     | 百から差し戻された場合や、 時、 に出の情報 登録 由に 一 |
|    |       | _       |                | -        |               |       |               |               |        | in the second second |           | 7   | - 保存を行った場合「市由語                 |
| _  |       |         |                |          |               |       |               |               |        |                      |           |     |                                |

#### 新規指定申請の流れく申請詳細確認画面>

「申請詳細確認」画面にて、登録した様式・付表・添付書類を確認できます。

|                 | 介護サ                     | ービス情報      | 指定申請  | システム |        | 6-12          | ata (kasz | 16 8 mar 9 a    | 28.84 (\$ 9.772). | 【Point: 指定権者からのコメ |
|-----------------|-------------------------|------------|-------|------|--------|---------------|-----------|-----------------|-------------------|-------------------|
|                 | Same wind Sing with the |            |       |      |        |               |           |                 |                   | お定権者による受付結果があ     |
|                 | 1 9 XI M                |            |       |      |        |               |           | れば、コメントで表示されます。 |                   |                   |
|                 | ***                     | (***) (*** |       |      |        |               |           |                 |                   | 差し戻しされている場合には、    |
|                 | segae                   |            |       |      |        | TC.R          | ****      | e               |                   | このコメントを参照して、再申請   |
|                 | ***                     |            |       |      | /      | 9 SECIORDE 9. |           |                 |                   |                   |
|                 | •••                     | 8079.55A   |       |      |        |               |           |                 | A                 |                   |
|                 | • 21                    | 2404       |       |      |        |               |           |                 | _                 |                   |
|                 |                         | -          |       |      |        |               |           |                 |                   |                   |
|                 | in Without a            |            |       |      |        |               |           |                 |                   |                   |
| 登録内容が表示され、確認ができ | ます。                     |            | ***** |      |        |               |           |                 | 1.1               |                   |
|                 |                         |            |       |      |        |               |           |                 | 11                |                   |
|                 | 1.000                   |            | ***** |      |        |               |           |                 |                   |                   |
|                 | T.R.BO                  | sanpa      |       |      |        |               |           |                 |                   |                   |
|                 | 75880                   | 0.404      |       |      |        |               |           |                 |                   |                   |
|                 |                         | 2107       | ***** |      |        |               |           |                 |                   |                   |
|                 |                         | ch         | ***** |      |        |               |           |                 |                   |                   |
|                 |                         | Treasonage |       |      | 1.4    |               | la de     | ( and a         | 1.1.1             |                   |
|                 | +18.4                   | CRAINE.    |       |      | 111.41 |               | 10-100L   |                 |                   |                   |
|                 |                         | ARABAS     |       |      |        |               |           |                 |                   |                   |
|                 |                         | -          |       |      |        |               |           |                 |                   |                   |
|                 |                         | 5740198    |       |      | 9.9    | *****         |           |                 |                   |                   |
|                 |                         |            |       |      | 160    | 1             |           |                 |                   |                   |

#### 新規指定申請の流れく申請詳細確認画面>

「申請詳細確認」画面にて、登録した様式・付表・添付書類を確認できます。

| 協力容       #1     2010年       1     2010年       2010年     2010年                                                                                                    |       | <ul> <li>2002+13-201</li> </ul> |                                         |        |     |                                         |  |  |  |  |  |  |  |
|----------------------------------------------------------------------------------------------------|-------|---------------------------------|-----------------------------------------|--------|-----|-----------------------------------------|--|--|--|--|--|--|--|
| 線内容<br>*### *### **************************                                                                                                    |       |                                 |                                         |        |     |                                         |  |  |  |  |  |  |  |
|                                                                                                    |       | A + + + ×                       |                                         | .4c+   |     |                                         |  |  |  |  |  |  |  |
| Water:2 X2はまわいの-+<br>解内容     Anne     Anne |       |                                 |                                         | 111110 | 3.5 | *************************************** |  |  |  |  |  |  |  |
| 様式な (1) (1) (1) (1) (1) (1) (1) (1) (1) (1)                                                                                                    |       |                                 |                                         | 111114 | **  | **********************                  |  |  |  |  |  |  |  |
|                                                                                                    | 識內容 / | \$250 A > 26.1 A 10             | R.28日に直へ直主義100-010-11<br>第四日本 コージル コージー |        |     |                                         |  |  |  |  |  |  |  |
|                                                                                                    |       |                                 | 1                                       |        |     |                                         |  |  |  |  |  |  |  |
|                                                                                                    | 1     | 11118                           | *****                                   |        |     |                                         |  |  |  |  |  |  |  |
| 48.92.8                                                                                                    |       | 1 1000000                       |                                         | 111114 | 1   |                                         |  |  |  |  |  |  |  |
| 1 Protection (1997)                                                                                                    |       |                                 |                                         |        | 122 |                                         |  |  |  |  |  |  |  |

#### 5.各種申請の留意事項について

27

(1)申請・届出情報の提出までの一連の流れについて

- ① 電子申請・届出システムにログインする
- ② 「申請届出メニュー」画面から各種申請・届出を選択
- ③ 「様式入力」画面で必要情報を入力
- ④ 「付表入力」画面で必要情報を入力
  - ※付表入力があるのは、「新規指定申請/変更届出/更新申請」の3種類のみ、付表入力が 完了すると、申請しようとする付表(様式)に紐づく添付書類をアップロードする画面 に遷移します。申請・届出先により、添付が必須となるファイルが異なります。
  - ※「加算に関する届出」は、これまで紙媒体で提出していた資料を添付してください。
  - ※「自動入力機能を使用する」ボタンをご活用ください。
- ⑤ 「添付書類アップロード」画面で必要なファイルを添付
- ⑥ 「申請」ボタンをクリックして、申請を完了する。

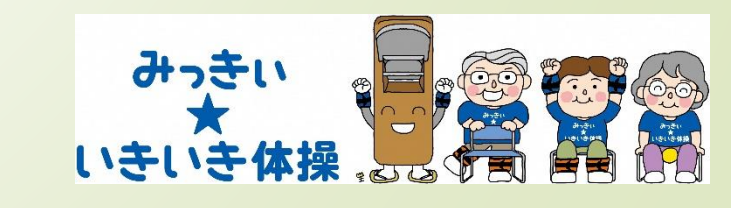

## 5.各種申請の留意事項について

## (2) 指定申請等機能に含まれる主な機能

| 機能                             | 。<br>1993年1月1日日前一日日前一日日日日日日日日日日日日日日日日日日日日日日日日日日日日日                                                                                                    |
|--------------------------------|----------------------------------------------------------------------------------------------------|
| ①GビズID によるログイン                 | 介護サービス事業所が「GビズID」を用いて指定申請等機能にログインする。<br>※GビズID・・・行政手続等において手続を行う法人等を認証するための仕組み<br>(法人・個人事業主向け共通認証システム)                                                                                                    |
| ②申請・添付ファイルの提出                  | 介護サービス事業所は、オンラインにより新規指定申請、変更届出、更新申請等について、提出に必要な<br>項目を入力、またファイルをアップロードし、提出を行う。その他、以下を行うことができる。<br>・提出した申請・届出の様式一式をダウンロードし、印刷すること。<br>・加算の届出等について、添付書類としてアップロードして提出すること。<br>・提出した申請・届出の受付状況を申請一覧上で確認すること。<br>・新たな申請・届出を行う際には、前回の申請情報に基づいて入力内容がプリセット表示されること。 |
| ③提出通知                          | 介護サービス事業所からの申請・届出等の提出を指定権者に通知する。指定権者は提出された申請・届出<br>の様式等一式を画面にて確認して、ダウンロードし印刷する。                                                                                                    |
| ④事業所台帳管理システムへの<br>入力連携         | 事業所から提出された申請・届出等について、介護サービス情報公表システムからファイルを出力し、事業所台帳管理システムへ取り込む。また、事業所台帳管理システムで入力した事業者台帳等の情報について、介護サービス情報公表システムへ取込む。(JSONの予定)<br>※JSON(JavaScript Object Notation)・・・データ記述言語の1つ。                                                                            |
| ⑤受付完了・差戻し通知                    | 指定権者は介護サービス事業所の提出した申請・届出等の内容に不備がないことを確認し、介護サービス<br>事業所へ受付が完了した旨を通知する機能。その他、以下を行うことができる。<br>・提出内容に不備がある場合に申請者に差し戻すこと。<br>・受付完了又は差戻しの通知時に、受付結果のコメントの記入やファイルを添付すること。                                                                                          |
| ⑥情報公表用の報告内容登録時に<br>おけるデータプリセット | 指定申請等機能を用いて登録された介護サービス事業所の情報について、情報公表用の報告データを登録<br>する際に、申請内容からデータをプリセットする機能。                                                                                                    |

## 5.各種申請の留意事項について

(3)申請届出状況確認について【申請届出ステータス】について

申請届出メニュー画面にて、『申請届出状況確認』をクリックしてください。画面に 遷移すると、「検索する」ボタンの直下に申請・届出情報が表示されます。申請・届 出情報を再編集する場合、「一時保存」からの再開や「差戻し」からの再申請を行う ことができます。「申請届出ステータス」により申請届出一覧に表示されるボタンの 形式が異なります。

|   | 申請届出ステータス       |                                                                                                    |
|---|-----------------|----------------------------------------------------------------------------------------------------|
| 1 | 一時保存            | 申請・届出情報の提出前で「一時保存」をした状態または「申請届出状況確認」画面で、「取下げ」ボタンをク<br>リックした状態。⇒「再開」ボタンより、再入力が可能。                                    |
| 2 | 申請(届出)済、<br>未受付 | 申請・届出情報を提出した状態。⇒「取下げ」をすることが可能<br>※取下げを行った場合、その旨をお知らせするメールが事業所及び指定権者に届きます。                                           |
| 3 | 受付中             | 指定権者が申請・届出情報を受付開始した状態。申請・届出情報の所有権が指定権者になり、介護事業所は申請・<br>届出情報の「取下げ」が不可能となります。                                         |
| 4 | 受付済             | 指定権者が申請・届出情報を「受付済」にした状態。提出された申請・届出情報について問題がないと判断され、<br>一連の処理が終えた状態です。                                               |
| 5 | 差戻し             | 指定権者が申請・届出情報を「差戻し」にした状態。提出された申請・届出情報の内容に不備等があり、介護事業<br>所へ再提出を促した状態で、介護事業所が「再申請」を行うことが可能です。<br>※再申請を行った場合、履歴が表示されます。 |
| 6 | 却下              | 指定権者が申請・届出情報を「却下」した状態。提出された申請・届出情報について提出を受け付けなかった状態<br>で、介護事業所は「再申請」が不可能です。                                         |

# 6.各種リンク先について

●介護事業所の指定申請等のウェブ入力·電子申請導入(厚生労働省HP) https://www.mhlw.go.jp/stf/kaigo-shinsei.html ●GビズIDの取得について(デジタル庁HP) https://gbiz-id.go.jp/top/ ●登記情報提供サービスホームページトップ画面 https://www.touki.or.jp/geteway.html ●電子申請届出システムの画面イメージ(事業所側) https://www.mhlw.go.jp/content/12300000/000908038.pdf

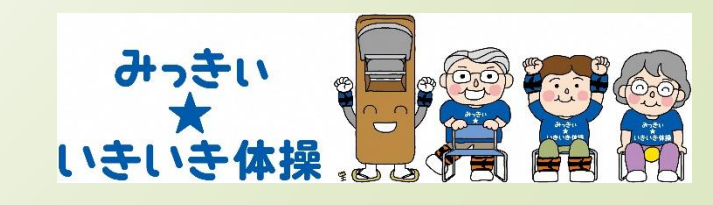